# Date del test di Design e iscrizione

- Il Politecnico di Milano organizza due sessioni di test:
- Sessione anticipata: che si svolge in generale da aprile a luglio 2017
- Sessione standard di settembre: 31 agosto, 1 e 2 settembre 2017

I test si svolgono sia la mattina (inizio test ore 09.30 con convocazione in aula alle ore 9.00) sia il pomeriggio (inizio test ore 14.30 con convocazione in aula alle ore 14.00) a Milano.

Possono partecipare al test della sessione standard di settembre

- quanti non hanno sostenuto il test nella sessione anticipate
- chi, pur avendo sostenuto il test in una delle date della sessione anticipata e pur risultando utile in graduatoria non si è immatricolato
- coloro che, pur avendo sostenuto il test in una delle date della sessione anticipata non sono risultati immatricolabili.
- E' possibile iscriversi ad una sola data per sessione.

### Iscrizione test sessione anticipata

Le iscrizioni si aprono alle ore 14.00 del primo giorno utile e si chiudono alle ore 12.00 dell'ultimo giorno di iscrizione del periodo di riferimento. Puoi iscriverti alla data del:8 aprile: dal 22 febbraio al 6 aprile 20 aprile: dal 22 febbraio al 18 aprile 22 aprile: dal 22 febbraio al 20 aprile 6 maggio: dal 22 febbraio al 4 maggio 18 maggio: dal 22 febbraio al 16 maggio 20 maggio: 22 febbraio al 18 maggio 10 giugno: dal 22 febbraio al 18 maggio 1 luglio: dal 22 febbraio al 29 giugno

## Iscrizione al test di settembre

Le iscrizioni si aprono alle ore 14.00 del primo giorno utile e si chiudono alle ore 12.00 dell'ultimo giorno di iscrizione del periodo di riferimento.

Puoi iscriverti alla data del: 31 agosto, 1 e 2 settembre: iscrizione dal 24 luglio al 25 agosto

# Come iscriversi al test di Design

Header: [end]

CONTENT ELEMENT, uid:2248/header [end] CONTENT ELEMENT, uid:2249/text [begin]

Text: [begin]

#### 1. Registrazione ai Servizi Online

Prima di fare l'iscrizione vera e propria al test, devi registrarti ai Servizi on line: vai all'indirizzo <u>www.polimi.it/servizionline</u> e clicca sul link "Nuovo utente? Registrati". Segui le istruzioni che compaiono a video: è una procedura semplice e intuitiva. Per essere sicuro di non sbagliare, tuttavia, prima di registrarti puoi leggere queste avvertenze:

#### Tieni pronti i tuoi dati

Ti verrà chiesto di inserire i tuoi dati personali. In particolare, tieni sotto mano il codice fiscale e un indirizzo e-mail personale. Fai attenzione a digitare la mail in modo corretto: a questo indirizzo ti arriverà infatti un messaggio con la richiesta di conferma della registrazione. Ti servirà inoltre per recuperare la password nel caso la dimenticassi. Se vuoi, puoi vedere un'anteprima della schermata di inserimento dei dati personali.

#### Password e codice persona

Successivamente ti verrà chiesto di impostare una password che utilizzerai a ogni accesso ai Servizi on line. Puoi prepararla già prima di registrarti: deve essere una parola di almeno 6 caratteri, con almeno 2 caratteri alfabetici. Al termine della registrazione ti verrà rilasciato il tuo codice persona. Stampa la ricevuta

Se effettui la procedura di registrazione da un dispositivo collegato a una stampante, puoi stampare la schermata con il codice persona, attraverso l'apposita funzione che compare a video. In ogni caso, dopo pochi minuti ti arriverà un'e-mail di conferma con il riepilogo dei dati: clicca sul link che trovi nella mail per completare l'iter di iscrizione e validare l'indirizzo che hai fornito.

Memorizza il codice persona e la password: ti serviranno per accedere a tutti i servizi on line del Politecnico di Milano, tra cui:

- iscriverti al test
- presentare domande di iscrizione
- presentare il piano degli studi
- consultare le aule e gli orari delle lezioni
- iscriverti agli esami
- richiedere certificati

Text: [end]

CONTENT ELEMENT, uid:2249/text [end] CONTENT ELEMENT, uid:3657/text [begin]

Text: [begin]

# 2. Iscrizione al test e pagamento della quota di iscrizione

Con il tuo codice persona e la tua password (ottenuti con la procedura di registrazione) accedi ai Servizi On Line. Clicca sul link "Lauree triennali e a ciclo unico: test di ingresso o di recupero ed immatricolazione" e seleziona la voce "Iscrizione al Test di Design":

- inserisci i dati relativi alla tua scuola superiore e al tuo voto di diploma, se conseguito: se non trovi il nome della tua scuola nel nostro elenco, seleziona la voce "altro Istituto" e digita il nome completo della scuola nell'apposito campo
- inserisci gli estremi del documento di identità, che dovrà essere lo stesso che esibirai alla Commissione il giorno di sostenimento del test
- seleziona il giorno e l'orario in cui vuoi fare il test: per ogni data puoi vedere in tempo reale se ci sono ancora posti liberi
- seleziona il/i corso/i di studio in cui intendi iscriverti. Puoi indicare fino ad un massimo di 4 opzioni di corso, vincolanti per l'immatricolazione. Puoi modificare solo una volta l'ordine delle preferenze espresse rientrando nella stessa applicazione con la quale ti sei iscritto entro il termine ultimo di iscrizione al test da te prescelto
- effettua il pagamento della quota di iscrizione, che è pari a:

€ 30,00, se ti iscrivi ad uno dei test della sessione anticipata € 50,00, se ti iscrivi ad uno dei test della sessione standard di settembre

Se paghi con carta di credito o carta prepagata Visa, Mastercard o American Express, il codice di avvenuto pagamento verrà generato automaticamente; se paghi in banca (presso le filiali della <u>Banca Popolare</u> <u>di Sondrio</u> e le filiali della <u>Banca di Piacenza</u>) devi compilare il modulo di pagamento per il Test di Design che viene reso disponibile all'interno della tua pagina personale sui <u>Servizi Online</u> e consegnarlo in banca in duplice copia. Al termine del pagamento ti verrà rilasciato il codice di avvenuto pagamento che devi inserire per completare l'iscrizione.

Al termine del pagamento ti verrà rilasciato il codice di avvenuto pagamento, che devi inserire per completare l'iscrizione.

Se paghi con carta di credito o carta prepagata Visa, Mastercard o American Express, il codice di avvenuto pagamento verrà generato automaticamente; se paghi in banca (presso le filiali della Banca Popolare di Sondrio e le filiali della Banca di Piacenza) devi compilare il modulo di pagamento per il Test di Design, che viene reso disponibile all'interno della tua pagina personale sui Servizi Online e consegnarlo in banca in duplice copia.

• Termina la procedura cliccando sul tasto "verifica" e stampa la ricevuta di iscrizione. Se la perdi, puoi ristamparla accedendo ai <u>Servizi Online</u> e cliccando sul link "Lauree triennali e a ciclo unico: test di ingresso o di recupero ed immatricolazione" e seleziona la voce "Iscrizione al Test di Design". Su questa ricevuta trovi riepilogati: il tuo codice identificativo, la data e l'orario del test e la sede e l'aula del test in cui dovrai presentarti. Se ti presenterai in un'aula diversa da quella indicata nella ricevuta non sarai ammesso alla prova.

Se sei uno studente con disabilità o dislessia, puoi <u>segnalarlo direttamente</u> durante la procedura d'iscrizione al test.

#### Ammissione Lauree Design

Header: [end] Menu/Sitemap element: [begin]

1 Informazioni generali
2 In cosa consiste il test di Design
3 Chi può fare il il test di Design
4 Posti disponibili
5 Date del test di Design e iscrizione
6 Come prepararsi al test di Design
7 Punteggi, esiti e graduatorie
8 Studenti con disabilità o dislessia
9 Dopo il test: immatricolazione

. .